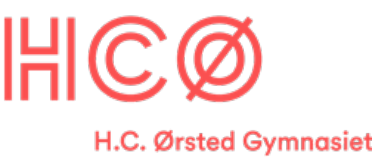

## Micro:Bit - Intro

I dette forløb skal I prøve at lave forskellige små programmeringsopgaver.

I har hver fået udleveret 3 ting:

- 1 stk. Micro Bit
- 1 stk. USB kabel
- 1 stk. batteriholder

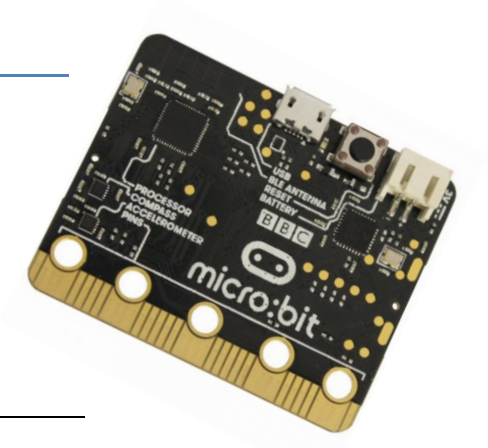

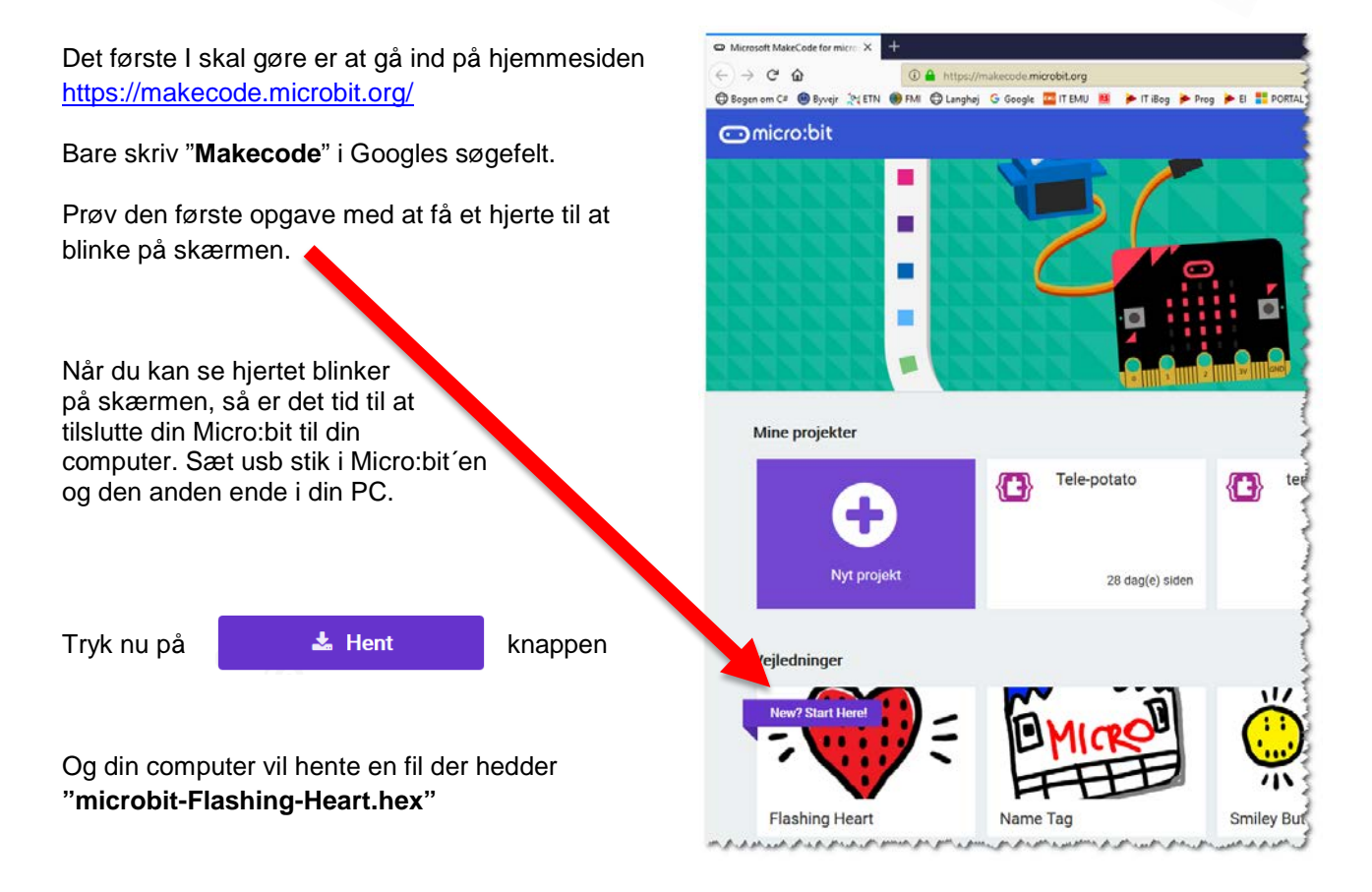

Hvis filen ikke bliver hentet af sig selv, så tryk på denne knap

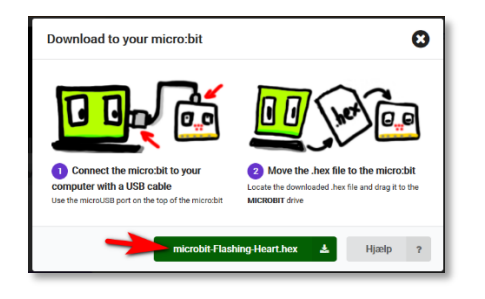

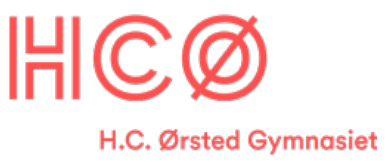

Filen ligger nu i din "Overførsler" folder.

Og det du skal gøre nu, er at trække filen, ned på din Micro:bit.

- 1. Klik på filen, hold knappen nede
- Træk den ned på MICROBIT "drevet"
- 3. Slip museknappen

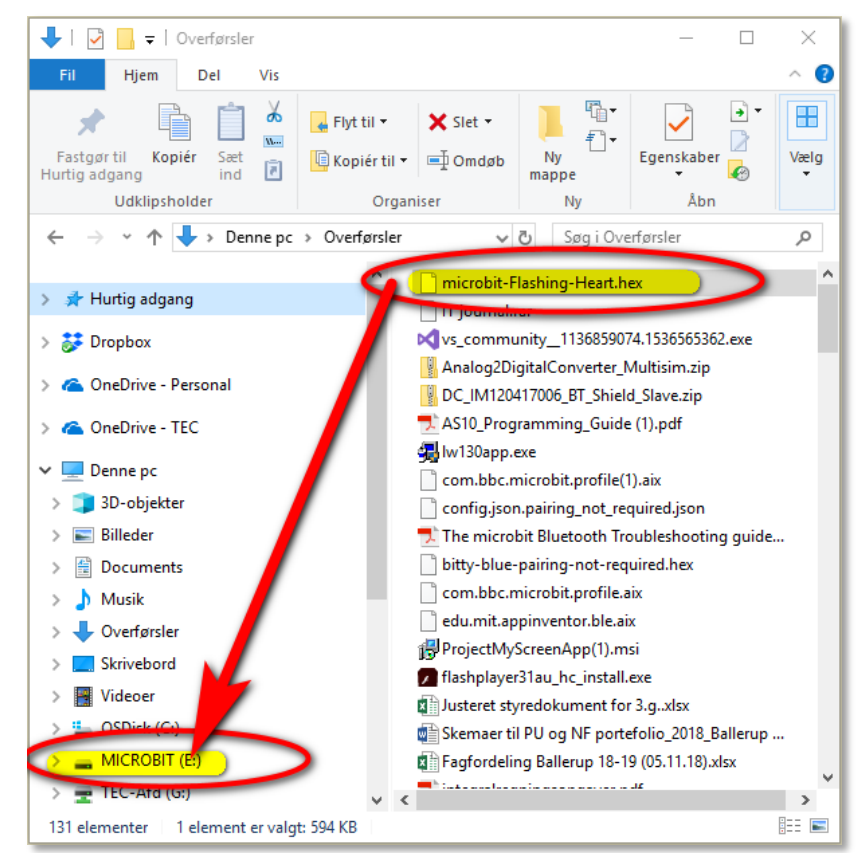

Nu skulle du gerne se en lysdiode blinke hurtigt på din Micro:bit, og dette vindue poppe op på din skærm.

| ■→ 40% er fuldført                                                      | - | X |  |
|-------------------------------------------------------------------------|---|---|--|
| Kopierer 1 element fra Overførsler til MICROBIT (E:)<br>40% er fuldført |   | × |  |
| S Flere oplysninger                                                     |   |   |  |

Når overførslen er færdig skulle din Micro:bit gerne vise et blinkende hjerte på LED-panelet.

Hvis du laver ændringer, og henter en ny HEX fil, så vær opmærksom på, at filen kan hedde noget nyt f.eks.

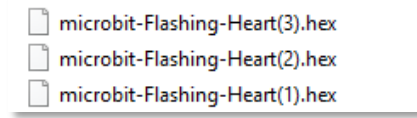

Så nu giver du den bare gas! Prøv nogle af de andre øvelser. Eller hent sjov inspiration på nettet, søg på Microbit

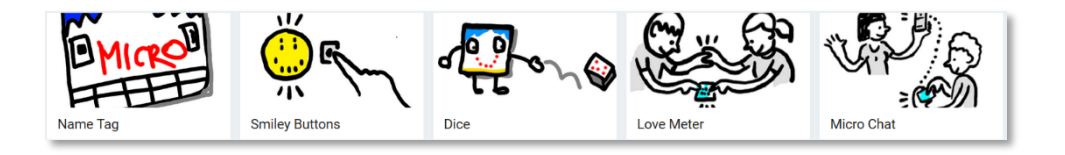